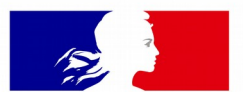

## MINISTÈRE DE LA TRANSITION ÉCOLOGIQUE

Liberté Égalité Fraternité

SG/SNUM/PNM/PNM5 Gihad Baroudi et Nathalie Costantino

## MINISTÈRE DE LA TRANSITION ÉCOLOGIQUE

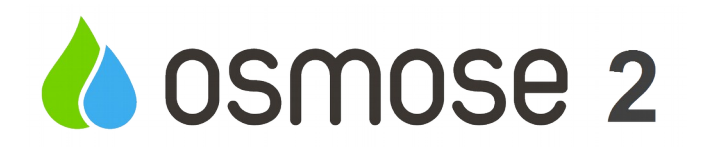

Liberté Égalité Fraternité

## **PRODUIT NUMÉRIQUE OSMOSE2**

## LA VERSION 1.16 INTÈGRE LES DEMANDES D'EVOLUTIONS EXPRIMÉES PAR LA MAÎTRISE D'OUVRAGE ET LES UTILISATEURS

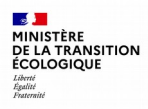

## 1. Les Généralités

#### Bandeau

Base École identifiée avec changement couleur de bandeau et titre.

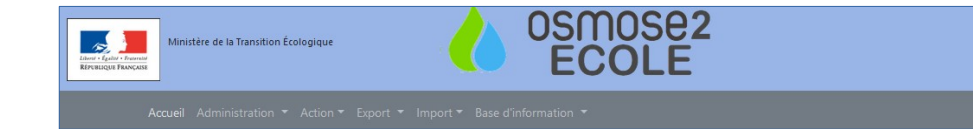

#### Pied de page

les mentions légales l'Accessibilité Les contacts Nous contacter

Prochaine version

Ministère de la Transition Écologique

Mentions légales Accessibilité Contacts Nous contacter

.3.18 - 03-03-2021 Osmose 2

### L'aide en ligne

L'aide générale et contextuelle est réalisée par profil

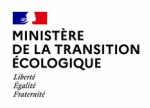

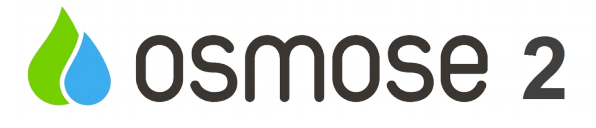

### 2. Profil « Modificateur »

- Rappel : Le profil « Modificateur » peut être associé aux 2 profils « Utilisateur Régional » et « Utilisateur Départemental »
- Lorsque un de ces deux profils est tagué « Modificateur » il ne peut plus supprimer une action

| éditer un utilisateur    |                      |
|--------------------------|----------------------|
| Nom*                     |                      |
| Prénom*                  |                      |
| Adresse Courriel*        |                      |
| Profil*                  | Utilisateur Régional |
| Région*                  | -                    |
| Modifications uniquement |                      |

• pour rappel ce bouton n'apparaît que si l'action est abandonnée pour motif saisie par erreur.

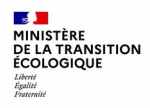

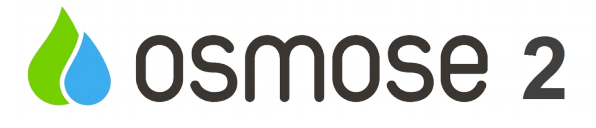

### 3. Administration

#### 3.1 Créer service pilote

La création d'un service pilote peut désormais se faire sans obligatoirement saisir un territoire. Seul l'intitulé est obligatoire

| Éditer un service pilote |                |                 |
|--------------------------|----------------|-----------------|
| Intitulé*                | Service pilote |                 |
| Type service pilote      | - ~            |                 |
| Circonscription          |                |                 |
| Région                   |                |                 |
| Département              |                |                 |
|                          |                | Valider Annuler |

### 3.2 Étape libre

Dans la configuration des étapes, il est désormais possible de configurer une étape avec un niveau d'avancement vide (bien que le niveau d'avancement du type action considéré soit géré par les étapes).

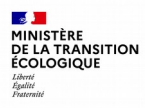

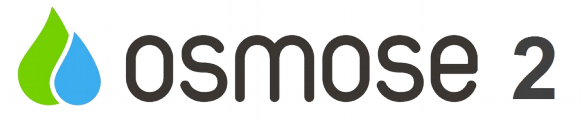

### 4. La Recherche – Mesure/Action

4.1 - Rechercher Action – Section « Cycle »

⇒ Modification de l'intitulé du champ « Département pilote » en « Département pilote PAOT »

| Cycle                   |             |     |     |
|-------------------------|-------------|-----|-----|
| Cycle 2 : 2016-2021     |             |     |     |
| 2022-2027 PAOT1         | Indifférent | Oui | Non |
| 2022-2027 PAOT2         | Indifférent | Oui | Non |
| Département pilote PAOT |             |     |     |

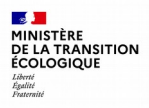

### 4.2 - Rechercher Action – Section « Code »

- Ajout d'un bouton « Importer »
- ⇒ Permet de sélectionner un fichier au format xls/xlsx
- ⇒ Le fichier est formaté avec une colonne contenant une liste de code osmose action/Mesure (colonne sans entête)
- $\Rightarrow$  500 codes maximum
- ⇒ Le fichier n'est pas conservé sur le serveur

| Codes              |     | <b>a</b> |
|--------------------|-----|----------|
| Code(s) OSMOSE     |     | Importer |
| Code(s) local(aux) |     |          |
| Code(s) métier     | - ~ | + 💼      |

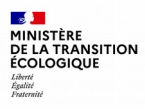

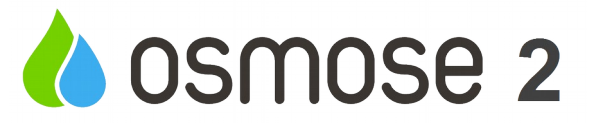

### 4.3 - Rechercher Action – Section « Avancement »

- ⇒ Possiblité de sélections multiples pour les niveaux d'avancement
- $\Rightarrow$  avec la fonction OU

| Avancement          |                            |         |
|---------------------|----------------------------|---------|
| Niveau d'avancement | Prévisionnelle × Initiée × | M       |
|                     |                            | ni<br>X |
|                     | ✓ Prévisionnelle           | ^       |
|                     | Identifiée PDM             |         |
|                     | ✓ Initiée                  |         |
|                     | Engagée                    |         |
|                     | Terminée                   |         |
|                     | Abandonnée                 | ~       |

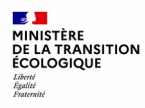

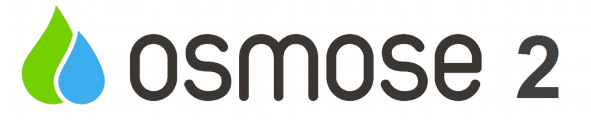

### 5. La recherche - Brouillon

Le filtre par défaut appliqué est :

- Le territoire de l'utilisateur OU
- Mesure ou Action créée par l'utilisateur

Ajout de filtres :

- code action
- code local

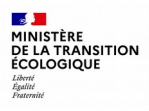

### 6. Les Mesures

### 6.1 Onglet « Présentation »

⇒ Ajout d'un nouveau filtre :
 « caractère Captage »

⇒ Deux valeurs possibles :
 « Prioritaire » et ou « Sensible »

⇒ Filtre la liste déroulante des ouvrages proposés

| éer une        | e mesure         | 9                  |       |          |                                                         |
|----------------|------------------|--------------------|-------|----------|---------------------------------------------------------|
| ésentation     | Localisation     | Mesures similaires | Coûts | Synthèse |                                                         |
| dentification  |                  |                    |       |          |                                                         |
| Cycle*         |                  |                    |       |          | Cycle 2 : 2016-2021                                     |
| itre de la mes | ure*             |                    |       |          | Fonctionnalites nouvelle version                        |
| ode(s) local(a | ux) de la mesure |                    |       |          |                                                         |
| ommentaire     |                  |                    |       |          | test                                                    |
|                |                  |                    |       |          |                                                         |
| omenclatur     | e                |                    |       |          |                                                         |
| omaine*        |                  |                    |       |          | GOU-Gouvernance - Connaissance                          |
| ous Domaine    | *                |                    |       |          | GOU01-Etude transversale                                |
| ype action     |                  |                    |       |          | GOU0101-Gouvernance Connaissance - Etude transversale 🗙 |
| aractère Capt  | age              |                    |       | (        | Prioritaire Sensible                                    |
| ode(s) captag  | e(s)             |                    |       | [        | -                                                       |
|                |                  |                    |       |          | Valider Annu                                            |

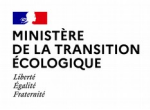

### 6.2 – Onglet « Localisation »

- Lorsque la masse d'eau sélectionnée est hors territoire de l'utilisateur, elle apparaît surlignée en orange.

Rappel : bien valider l'onglet suite à modification

| Présentation    | Localisation         | Mesures similaires | Niveau d'avancement | Coûts                                               | Synthèse   |                 |  |  |  |  |
|-----------------|----------------------|--------------------|---------------------|-----------------------------------------------------|------------|-----------------|--|--|--|--|
| Localisation    | Localisation         |                    |                     |                                                     |            |                 |  |  |  |  |
| Bassin DCE*     |                      |                    | C-I                 | RHIN                                                |            | ~               |  |  |  |  |
| Choix du filtre |                      |                    | 0                   | USPDM filtre Département 🔘 Département filtre USPDM |            |                 |  |  |  |  |
| US-PDM(s)*      |                      |                    |                     | CA001-III - Nappe - Rhin X<br>67-BAS-RHIN X         |            |                 |  |  |  |  |
| Département(    | 5)*                  |                    |                     |                                                     |            |                 |  |  |  |  |
| Masse d'eau     |                      |                    |                     |                                                     |            | -               |  |  |  |  |
| Plus de masse   | (s) d'eaux           |                    |                     |                                                     |            |                 |  |  |  |  |
| Masse(s) d'eau  | usuperficielle       |                    |                     | AT02-PORT DI                                        | E BOULOGNE | • · · ·         |  |  |  |  |
| Masse(s) d'eau  | souterraine          |                    | -                   |                                                     |            | ~               |  |  |  |  |
| Pression et ol  | Pression et objectif |                    |                     |                                                     |            |                 |  |  |  |  |
| Pression(s)     |                      |                    |                     |                                                     |            | ~               |  |  |  |  |
| Objectif(s)     |                      |                    | -                   |                                                     |            | ×               |  |  |  |  |
|                 |                      |                    |                     |                                                     |            | Valider Annuler |  |  |  |  |

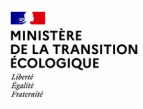

## **OSMOSE 2**

### 6.3 - Onglet « Niveau d'avancement » - Terminer Mesure

⇒ Lorsque le champ « Niveau d'avancement » est au statut « Terminée », le champ « Date de début de niveau d'avancement » est à saisir obligatoirement

|                                                                                                    | similaires               | Niveau d'avancement     | Coûts | Synthèse                               |
|----------------------------------------------------------------------------------------------------|--------------------------|-------------------------|-------|----------------------------------------|
| niveau d'avancement d'une mesure est c                                                                        | duit de celui            | de ses actions filles   |       |                                        |
| Niveau d'avancement                                                                                           | Ter                      | minée                   |       | ~                                      |
| Date de début du niveau d'avancement* 03/01/2022                                                              |                          |                         |       |                                        |
| es actions filles passent à<br>ancement « Terminée »<br>a date de début de nivea<br>tique à celle de la Mesur | lors à l<br>1 d'ava<br>e | l'état<br>Incement sera |       | Certaiı<br>pas à l<br>"Abanı<br>niveau |

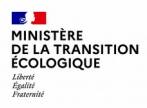

## 7. Les Actions

### 7.1 Historique action prolongée/prolongeant

Dans l'historique des actions prolongées/prolongeant on fait référence à l'action de départ/d'arrivée. Un bouton a été rajouté pour visualiser directement l'aperçu des actions concernées : Aperçu de l'action cycle n+1 depuis l'historique de l'action cycle n. Aperçu de l'action cycle n depuis l'historique de l'action cycle n+1.

#### 7.2 Historique date de début des niveau d'avancement

Rajoute d'une colonne date de début niveau avancement dans le tableau historique de l'onglet synthèse. (Valable aussi pour l'historique des mesures).

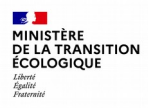

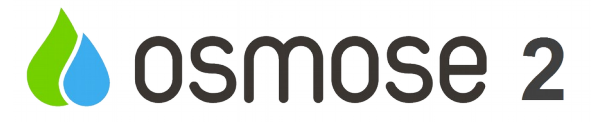

## 7. Les Actions

#### 7.3 Action AGR0503

Pour les actions AGR0503 pour lesquels l'attribut point de prélèvement est saisi et concerne un point de prélèvement prioritaire, alors le bandeau est coloré en orange et une phrase d'information est rajouté

|                                         |                    |                       | it prioritaires sont inis a                           | jour annuenement                               | (en septembre) a partir de s                   | OG par la DEB                           |  |
|-----------------------------------------|--------------------|-----------------------|-------------------------------------------------------|------------------------------------------------|------------------------------------------------|-----------------------------------------|--|
| sentation Localisation                  | Actions similaires | Avancement et étapes  | Intervenants coûts                                    | Attributs Sy                                   | nthèse                                         |                                         |  |
| ıptage                                  |                    |                       |                                                       |                                                |                                                |                                         |  |
| Action impactant un captage * Oui       |                    |                       |                                                       |                                                |                                                |                                         |  |
| Code Point de                           | prélèvement        | PUITS P2<br>FO.DES SE | 10345X0266/F - sise031003<br>PT MIREAUX - 04033X0001/ | 090 - Lavelanet-de-Co<br>AEP - sise089000061 - | mminges ×<br>Chablis ×                         | ~                                       |  |
| Point de prélèvement                    | Prioritaire        |                       | SDAGE                                                 | Ouvra                                          | ge de prélèvement concerné                     | AAC                                     |  |
| PUITS P2-10345X0266/F-<br>sise031003090 | Oui                |                       | Oui                                                   | OPR00<br>RENOM                                 | 00030456-GARGAILLOUS<br>/IME CAPBLANC-AG_gr352 | FRF_31_LAVELANET_CAPBLANC1ET20<br>TF1F2 |  |
| FO.DES SEPT MIREAUX-                    | Non                |                       | Qui                                                   | FO.DES                                         | S SEPT MIREAUX-                                |                                         |  |

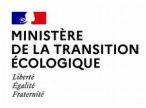

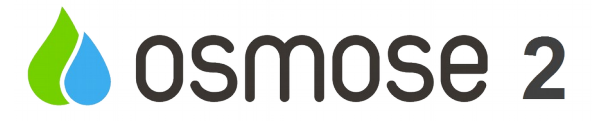

## 7. Les Actions

#### 7.4 Demande de sandrification

lors d'une demande de sandrification, dans le cadre de la création d'une action, la MOA saisi dans le formulaire de sandrification est directement reprise dans les champs MOA de l'action (pour éviter la double saisie).

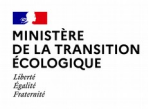

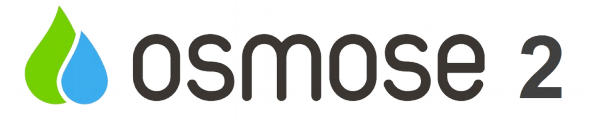

### 8 - MENU « Export »

- 8.1 Export personnalisé Section « Financement »
- ⇒ Ajout du champ « Coût intéropérabilité » pour les actions

| Financement                                   | -                                               |
|-----------------------------------------------|-------------------------------------------------|
| ✓ Tout cocher X Tout décocher                 |                                                 |
| Coût total HT                                 | Action financée par l'Agence de l'eau           |
| Financeur(s)                                  | Code(s) Aides attribué(s) par l'Agence de l'eau |
| Coût HT pris en charge par le(s) financeur(s) | Coût intéropérabilité                           |
| Commentaire par financeur                     | *                                               |

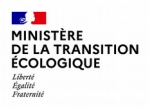

### 8.2 Export synthèse PAOT

- ⇒ Ajout d'une liste déroulante « Département(s) PAOT
- ⇒ Utilisation d'une liste déroulante sur les deux (une liste vide l'autre)

⇒ Intérêt : Avec le profil utilisateur départemental, l'utilisateur pourra exporter toutes les actions PAOT qui concernent son Département, même si le département pilote est différent

| E | xport synthèse P            | AOT |  | 3        |
|---|-----------------------------|-----|--|----------|
|   |                             |     |  | •        |
|   | Cycle*                      |     |  | ~        |
|   | Département(s) pilote PAOT* |     |  | ~        |
| ( | Département(s) PAOT*        |     |  | ~        |
|   | Titre de l'export*          |     |  |          |
|   |                             |     |  | Exporter |

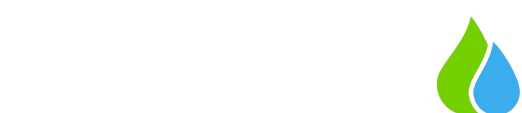

## 9 - MENU « Base d'information »

#### 9.1 Consulter les attributs par type d'action

- ⇒ Ajout d'une liste déroulante filtrante « Attribut »
- $\Rightarrow$  Saisie multiple possible

MINISTÈRE

Liberté Égalité

DE LA TRANSITION

⇒ Export du tableau affiché

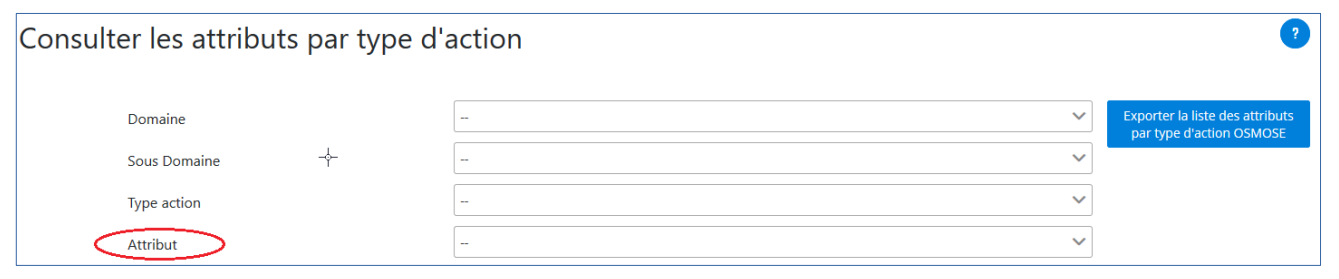

#### 9.2 Consulter les étapes par type d'action

- ⇒ Ajout une liste déroulante filtrante « Etape »
- $\Rightarrow$  Saisie multiple possible
- $\Rightarrow$  Export du tableau affiché

| Consulter les étapes par type d'a | ction | ?                                                        |
|-----------------------------------|-------|----------------------------------------------------------|
| Domaine                           |       | Exporter la liste des étapes<br>par type d'action OSMOSE |
| Sous Domaine                      |       |                                                          |
| Type action                       | -     |                                                          |
| Étape                             |       |                                                          |

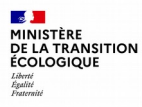

### **10 - Import Action/Mesure**

#### Corriger action/mesure candidate

 $\Rightarrow$  Ajout d'une colonne numéro de ligne pour faire le lien entre le tableau des actions/mesures candidates et le fichier d'import création.

| Accueil > Importer mesures > Corriger mesures |                 |                      |           |                          |
|-----------------------------------------------|-----------------|----------------------|-----------|--------------------------|
| Corriger mesures candidates                   |                 |                      |           |                          |
|                                               |                 |                      |           | Statut V Intégrer Retour |
|                                               | Numéro de ligne | Code osmose          | Statut    | Intitulé                 |
| 1                                             | 2               | I-B1-2-AGR01-0022409 | Valide    | Mesure à importer 1      |
|                                               | 3               | I-C-2-AGR02-0022410  | En erreur | Mesure à importer 2      |
| 1                                             | 4               |                      | En erreur | Mesure à importer 3      |
|                                               | 5               |                      | En erreur | Mesure à importer 4      |
| <ul> <li></li> </ul>                          | 6               |                      | En erreur | Mesure à importer 5      |
|                                               | 7               |                      | En erreur | Mesure à importer 6      |
|                                               |                 |                      |           |                          |

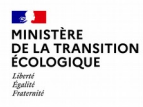

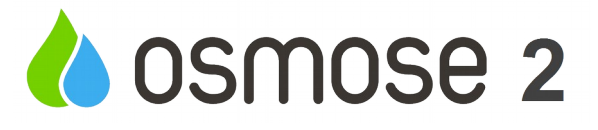

## **11 - Import Aide**

⇒ Modification de la règle de gestion concernant le niveau d'avancement des actions impactées :
 L'import aide doit concerner les actions à partir du niveau d'avancement initié
 (Ancienne RG : c'est engagé ou terminé -> nous avons rajouté initié dans la RG)

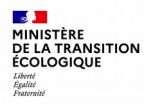

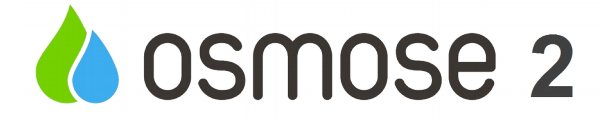

### Fin

### Merci de votre attention